## BugKu ——WP (MISC[--])

## 原创

**窝窝头\_233** ● ± 2019-11-26 10:58:43 发布
 ● 157 全 收藏

 分类专栏:
 CTF writeup 文章标签: ctf BugKuCTF

 版权声明:
 本文为博主原创文章,遵循 CC 4.0 BY-SA 版权协议,转载请附上原文出处链接和本声明。

 本文链接:
 https://blog.csdn.net/hahaha233330/article/details/103252311

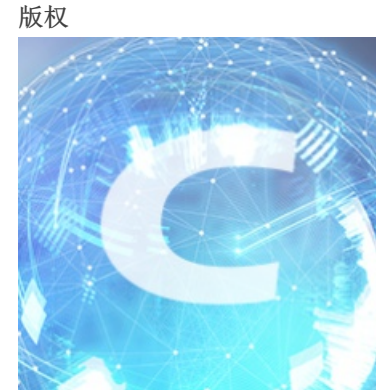

CTFwriteup 专栏收录该内容

20 篇文章 1 订阅 订阅专栏

BugKu —— MISC部分

• [0]工具

①Winhex:图片隐写工具,可通过搜索"ctf""CTF""key""flag"等关键字得到flag。
②在线工具HtmlEncode/BASE64转换:注意源代码里奇怪的字符串,可以尝试解码(分清类型)。
③Binwalk:可查看多重文件。使用说明
④VMware(kali\_Linux):虚拟机,方便解压。

## **MISC**

1、签到题
 关注微信公众号: Bugku
 即可获取flag
 下面也有二维码

这题没什么好说的,扫码关注公众号即可得到flag。

• 2、这是一张单纯的图片 FLAG在哪里?? 把图片放到winhex, 拉到最后一行可以看到如下奇怪的编码:

| 1D | 64 | 06 | 8A                     | 28 | 03 | D0 | <b>A</b> 8 | Α2 | 8A | 00 | 28 | Α2 | 8A | 00 | 28 | d Š( Ш¢Š (¢Š (                                                                                                    |
|----|----|----|------------------------|----|----|----|------------|----|----|----|----|----|----|----|----|----------------------------------------------------------------------------------------------------|
| A2 | 8A | 00 | $\mathbf{F}\mathbf{F}$ | 26 | 23 | 31 | 30         | 37 | 3B | 26 | 23 | 31 | 30 | 31 | 3B | ¢Š ÿke                                                                                                    |
| 26 | 23 | 31 | 32                     | 31 | 3B | 26 | 23         | 31 | 32 | 33 | 3B | 26 | 23 | 31 | 32 | y{                                                                                                    |
| 31 | 3B | 26 | 23                     | 31 | 31 | 31 | 3B         | 26 | 23 | 31 | 31 | 37 | 3B | 26 | 23 | 1;ou&#                                                                                                    |
| 33 | 32 | 3B | 26                     | 23 | 39 | 37 | 3B         | 26 | 23 | 31 | 31 | 34 | 3B | 26 | 23 | 32;ar&#</td></tr><tr><td>31</td><td>30</td><td>31</td><td>3B</td><td>26</td><td>23</td><td>33</td><td>32</td><td>3B</td><td>26</td><td>23</td><td>31</td><td>31</td><td>34</td><td>3B</td><td>26</td><td>101; r&</td></tr><tr><td>23</td><td>31</td><td>30</td><td>35</td><td>3B</td><td>26</td><td>23</td><td>31</td><td>30</td><td>33</td><td>3B</td><td>26</td><td>23</td><td>31</td><td>30</td><td>34</td><td>#105;g&#104</td></tr><tr><td>3B</td><td>26</td><td>23</td><td>31</td><td>31</td><td>36</td><td>3B</td><td>26</td><td>23</td><td>31</td><td>32</td><td>35</td><td>3B</td><td>D9</td><td>D9</td><td></td><td>;t}ÙÙ</td></tr><tr><td></td><td></td><td></td><td></td><td></td><td></td><td></td><td></td><td></td><td></td><td></td><td></td><td></td><td></td><td></td><td></td><td>pg.csdn.net/hahaha233330</td></tr></tbody></table> |

看类型是html编码,

通过在线解码器转换一下即可得到flag。

• 3、隐写

可以正常打开图片,鼠标右键查看一下图片的属性。

猜测可能是照片的宽和高信息被改了,放到 winhex 中尝试改宽高信息后发现是高被改了,将高修改为和宽一致即可得到flag。

| 规 😨   | 安全         | 详细信息 以前的版本              |   |
|-------|------------|-------------------------|---|
|       |            |                         |   |
| 属性    |            | 值                       |   |
| 来源    |            |                         |   |
| 拍摄日   | 期          |                         |   |
| 图像    |            |                         |   |
| 分辨率   | ŝ          | 500 x 420               |   |
| 宽度    |            | 500 像素                  |   |
| 高度    |            | 420 像素                  |   |
| 位深度   | Ē          | 32                      |   |
| 文件    |            |                         |   |
| 名称    |            | 2.png                   |   |
| 项目类   | 型          | PNG 文件                  |   |
| 文件夹   | 路径         | C:\用户\jiazeyi\桌面        |   |
| 创建日   | 期          | 2019/11/23 17:42        |   |
| 修改日   | 期          | 2017/6/7 22:26          |   |
| 大小    |            | 17.2 KB                 |   |
| 属性    |            | Al                      |   |
| 可用性   | -<br>      |                         |   |
| 脱りい   | (心)<br>(人) |                         |   |
| 六字攻   | (田<br>2    | DESKTOP 1E2EOPP\iiazovi |   |
| 计管机   |            |                         |   |
| い 弁1/ | L .        |                         |   |
|       |            |                         | _ |
| 删除属   | 生和个        | 人信息                     |   |
|       |            |                         |   |
|       |            |                         |   |

## • 5、眼见非实(ISCCCTF)

下载得到的是一个文件的格式,放到winhex中,发现有50 4B 03 04,这是压缩文件的头,而且发现还有.docx格式的文件,应该压缩包里有一个文档,改文件后缀为.zip,解压得到文档-眼见非实.docx。

| zip      |      |       |    |    |    |    |            |    |    |    |            |    |    |    |    |                               |
|----------|------|-------|----|----|----|----|------------|----|----|----|------------|----|----|----|----|-------------------------------|
| Offset   | 0    | 1 2   | 3  | 4  | 5  | 6  | 7          | 8  | 9  | Α  | В          | С  | D  | Е  | F  | ANSI ASCII                    |
| 00000000 | 50 4 | B 03  | 04 | 14 | 00 | 00 | 00         | 80 | 00 | 1A | 80         | 87 | 49 | 5C | DC | <mark>P</mark> K €‡I\Ü        |
| 00000010 | E4 D | )A 04 | 28 | 00 | 00 | AC | 36         | 00 | 00 | 0D | 00         | 00 | 00 | D1 | DB | äÚ ( <u>−6</u> ÑÛ             |
| 00000020 | BC F | тв в7 | C7 | CA | В5 | 2E | 64         | 6F | 63 | 78 | 9D         | 7A | 05 | 40 | 15 | ¼û Çʵ <mark>.docx</mark> z @  |
| 00000030 | DB F | 7 F5  | 25 | 25 | 25 | 25 | <b>A</b> 5 | BB | Α4 | BB | <b>A</b> 5 | BB | BB | BB | E1 | Û÷õ%%% <del>%¥≫¤≫¥</del> ≫≫»á |
| 00000040 | 22 1 | D 92  | D2 | 8A | 74 | 09 | 48         | 77 | 4A | 77 | 77         | 87 | 74 | 8A | 80 | " 'ÒŠt HwJww‡tŠ€              |

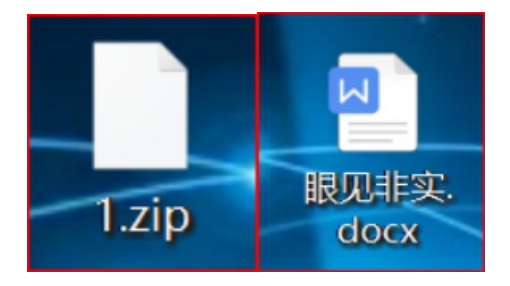

但是该文档打开后是乱码,再次放在winhex中查看,发现还是 .zip 的格式。

| 眼见非实.docx | ]  |            |    |    |    |    |    |    |    |    |    |     |    |    |    |    |                      |
|-----------|----|------------|----|----|----|----|----|----|----|----|----|-----|----|----|----|----|----------------------|
| Offset    | 0  | 1          | 2  | 3  | 4  | 5  | 6  | 7  | 8  | 9  | A  | В   | С  | D  | Е  | F  | ANSI ASCII           |
| 00000000  | 50 | 4B         | 03 | 04 | 0A | 00 | 00 | 00 | 00 | 00 | E2 | 20  | 0F | 49 | 00 | 00 | PK â I               |
| 00000010  | 00 | 00         | 00 | 00 | 00 | 00 | 00 | 00 | 00 | 00 | 09 | 00  | 16 | 00 | D1 | DB | ÑÛ                   |
| 00000020  | BC | FB         | в7 | C7 | CA | В5 | 2F | 75 | 70 | 12 | 00 | 01  | 19 | 91 | Α4 | C1 | ¼û∙Çʵ∕up <b>'</b> ¤Á |
| 00000030  | E7 | 9C         | BC | E8 | Α7 | 81 | E9 | 9D | 9E | E5 | AE | 9E  | 2F | 50 | 4B | 03 | çœ¼è§ é žå®ž/PK      |
| 00000040  | 04 | <b>A</b> 0 | 00 | 00 | 00 | 00 | 00 | C1 | 20 | 0F | 49 | 00  | 00 | 00 | 00 | 00 | ÁI                   |
| 00000050  | 00 | 00         | 00 | 00 | 00 | 00 | 00 | 13 | 00 | 20 | 00 | D1  | DB | BC | FB | в7 | ÑÛ¼û ·               |
| 00000060  | C7 | CA         | В5 | 2F | 63 | 75 | 73 | 74 | 6F | 6D | 58 | 6D  | 6C | 2F | 75 | 70 | Çʵ/customXml/up      |
| 00000070  | 10 | 00         | 01 | 7D | מס | 81 | ΔΕ | F7 | 90 | BC | F8 | 7 ۸ | 81 | FQ | 90 | 9F | \Ú ⊂cœ4èS é ž        |

那就再次

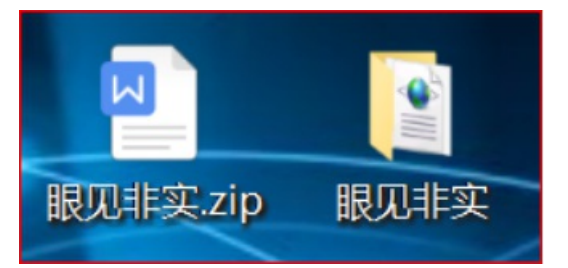

改后缀为.zip,再次解压,得到一个文件夹。

| 桌面 > 眼见非实           | ~ ひ 捜索 | "眼见非实" 👂         |                             |
|---------------------|--------|------------------|-----------------------------|
| 名称                  | ~      | 修改日期             | 类型     大                    |
| _rels               |        | 2019/11/23 18:25 | 文件夹                         |
| 📜 customXml         |        | 2019/11/23 18:25 | 文件夹                         |
| 📙 docProps          |        | 2019/11/23 18:25 | 文件夹                         |
| 📙 word              |        | 2019/11/23 18:25 | 文件夹                         |
| [Content_Types].xml |        |                  | ips://XML文档iet/hahaha233330 |

word->document.xml中找到了flag。

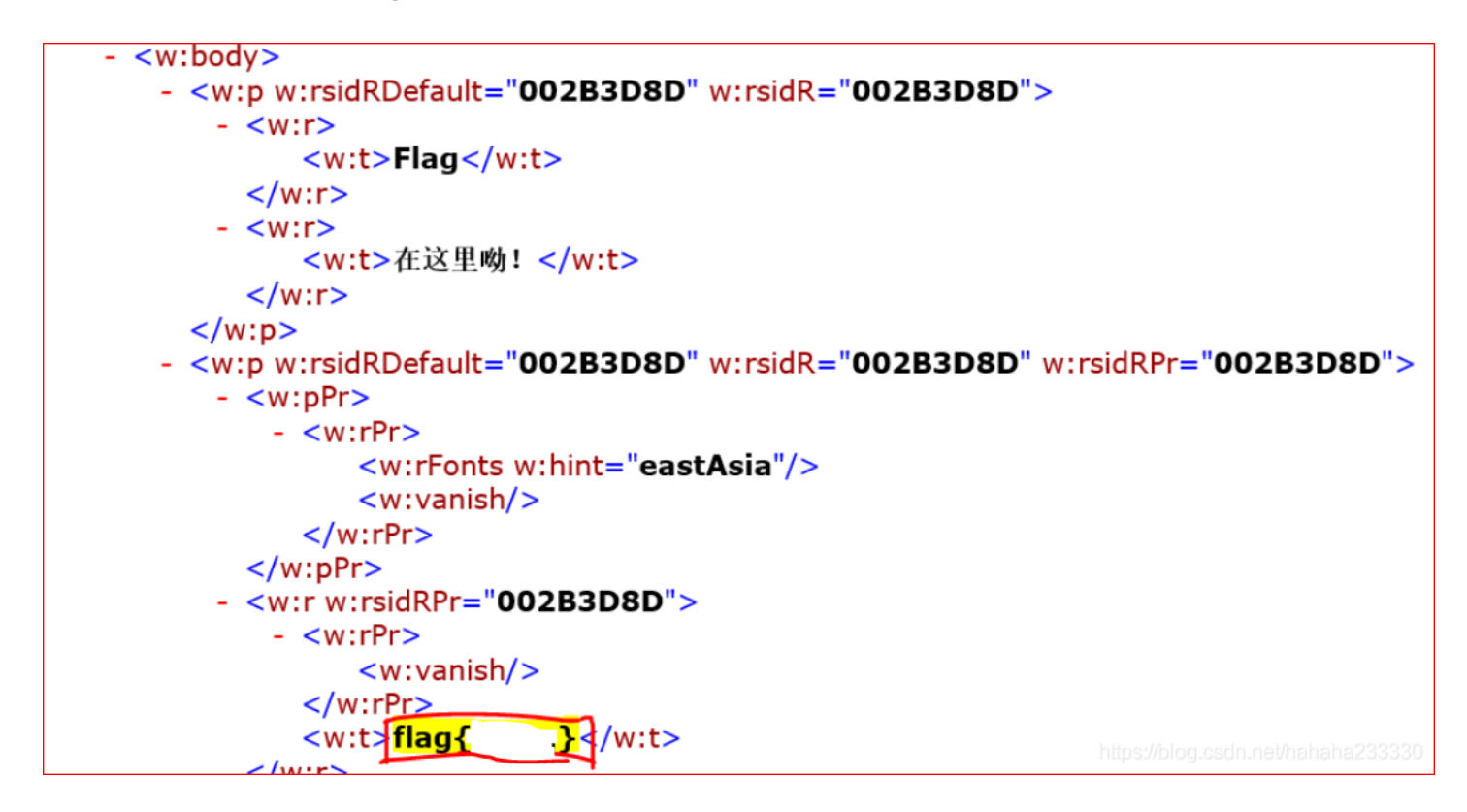

8、猜
 题目地址
 flag格式key{某人名字全拼}

这题竟然真的盲猜,可以百度识图,我猜是\*\*\*~ \*注意flag格式: key{某人名字全拼}